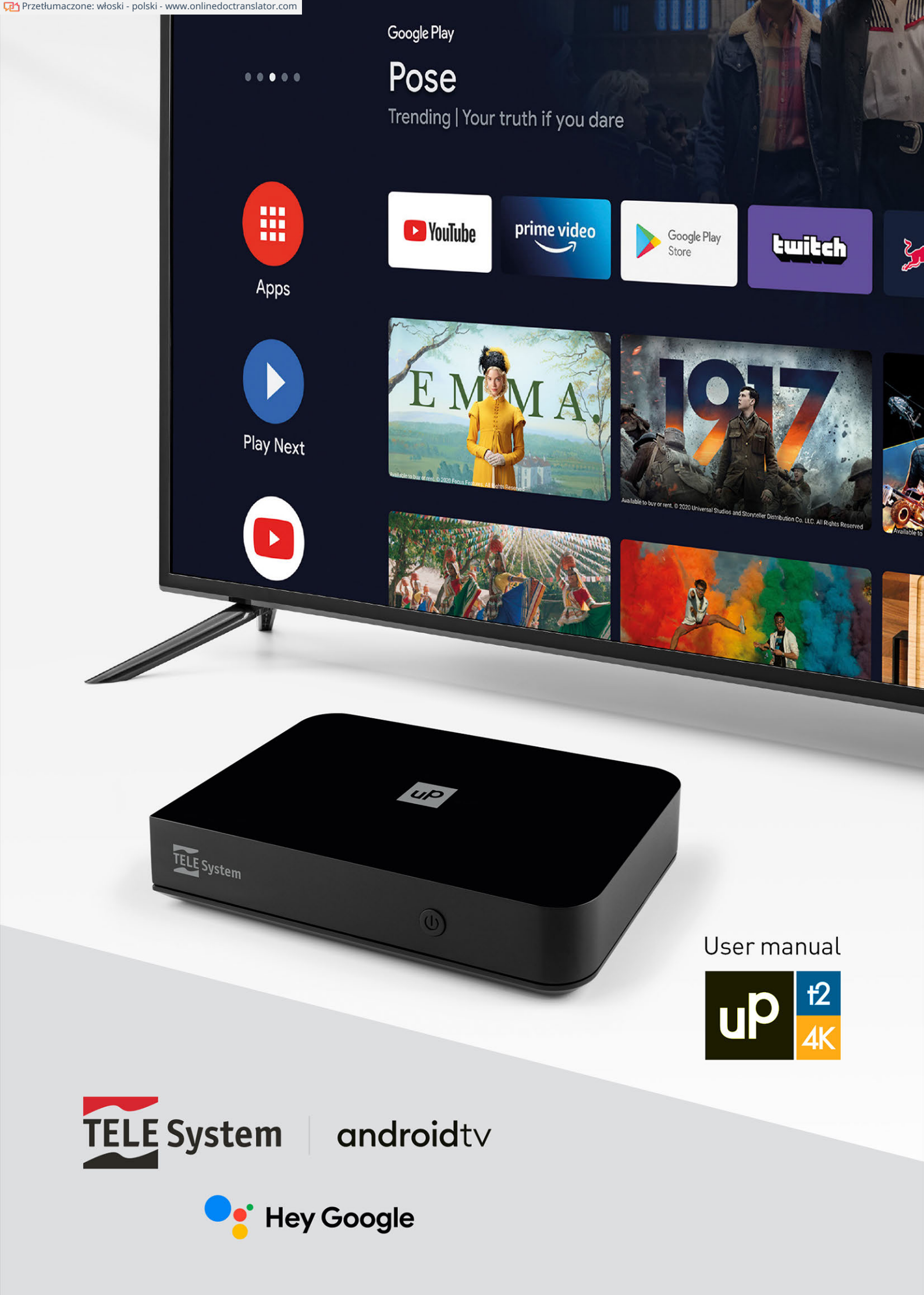

# Indeks

| 1 | Opis p                       | orodukti                                | U                                                | 2      |  |  |  |  |  |
|---|------------------------------|-----------------------------------------|--------------------------------------------------|--------|--|--|--|--|--|
|   | 1.1 Za                       | wartość                                 | ć opakowania                                     | 2      |  |  |  |  |  |
|   | 1.2 Panel tylny i połączenia |                                         |                                                  |        |  |  |  |  |  |
|   | 1.3 Panel przedni.           |                                         |                                                  |        |  |  |  |  |  |
|   | 1.4 Zd                       | alne ste                                | erowanie                                         | 3      |  |  |  |  |  |
|   |                              | 1.4.1 P                                 | Programowanie klawiszy TV                        | 3      |  |  |  |  |  |
|   |                              | 1.4.2 F                                 | Parowanie Bluetooth.                             | 4      |  |  |  |  |  |
|   |                              | 1.4.3 V                                 | Vkładanie baterij.                               | 4      |  |  |  |  |  |
| 2 | Pierw                        | sza insta                               | alacia.                                          | 5      |  |  |  |  |  |
|   | Telewizor z Androidem 2.1.   |                                         |                                                  |        |  |  |  |  |  |
|   |                              | 211F                                    | Parowanie nilota                                 | 5      |  |  |  |  |  |
|   |                              | 212V                                    | Wybár jezyka                                     | 5      |  |  |  |  |  |
|   |                              | 2.1.2 V                                 | (onfiguracia z telefonem z systemem Android      | 5      |  |  |  |  |  |
|   |                              | 2110                                    |                                                  | 5      |  |  |  |  |  |
|   |                              | 2.1.41                                  | (onto Google > Warupki korzystania z usług       | 5      |  |  |  |  |  |
|   |                              | 2.1.5                                   |                                                  | 5      |  |  |  |  |  |
|   |                              | 2.1.0 L                                 | lokalizacja > Politoz fialiti ulepszyc Alturolua | 5      |  |  |  |  |  |
|   |                              | 2.1.7 P                                 |                                                  | Э<br>г |  |  |  |  |  |
|   |                              | 2.1.80                                  | trizymuj spersonalizowane wyniki                 | 5      |  |  |  |  |  |
|   |                              | 2.1.9 2                                 | ainstaluj inne aplikacje                         | 5      |  |  |  |  |  |
|   | 2.2                          | 2.1.10                                  | Tryb gotowości Aplikacje telewizyjne             | 5      |  |  |  |  |  |
|   | 2.2                          |                                         |                                                  | 6      |  |  |  |  |  |
|   |                              | 2.2.1 V                                 | Vybor PIN-u                                      | 6      |  |  |  |  |  |
|   |                              | 2.2.2 V                                 | Vybór kraju                                      | 6      |  |  |  |  |  |
|   |                              | 2.2.3 V                                 | Vybór typu wyszukiwania                          | 6      |  |  |  |  |  |
|   |                              | 2.2.4 V                                 | Vyszukiwanie kanałów                             | 6      |  |  |  |  |  |
| 3 | Telew                        | izor z Ar                               | ndroidem                                         | 7      |  |  |  |  |  |
|   | 3.1 Sti                      | rona głć                                | wna                                              | 7      |  |  |  |  |  |
|   |                              | 3.1.1 P                                 | Pozycja kanału                                   | 7      |  |  |  |  |  |
|   |                              | 3.1.2 Dostosuj kanały                   |                                                  |        |  |  |  |  |  |
|   |                              | 3.1.3 L                                 | Jzyskaj więcej aplikacji i gier                  | 8      |  |  |  |  |  |
|   |                              | 3.1.4 E                                 | Bezpośredni dostęp do ulubionych aplikacji       | 8      |  |  |  |  |  |
|   |                              | 3.1.5 E                                 | idytuj ulubione aplikacjeAsystent Google         | 8      |  |  |  |  |  |
|   | 3.2                          |                                         |                                                  | 8      |  |  |  |  |  |
|   | 3.3                          |                                         | Ustawienia Androida TV                           | 9      |  |  |  |  |  |
|   | 3.4                          |                                         |                                                  | 9      |  |  |  |  |  |
| 4 | Aplika                       | cje telev                               | wizyjne                                          | 10     |  |  |  |  |  |
|   | 4.1 Me                       | enu                                     | ······································           | 11     |  |  |  |  |  |
|   |                              | 4.1.1                                   | Lista kanałów.                                   | 11     |  |  |  |  |  |
|   |                              | 4.1.2                                   | Przewodnik po programach - EPG Edytuj kanały     | 11     |  |  |  |  |  |
|   |                              | 4.1.3                                   | Kontrola rodzicielska                            | 12     |  |  |  |  |  |
|   |                              | 4.1.4                                   | Ustawienja                                       | 12     |  |  |  |  |  |
|   |                              | 415                                     |                                                  | 13     |  |  |  |  |  |
| 5 | Oproc                        | iramow                                  | anje odbiornika                                  | 14     |  |  |  |  |  |
| 9 | 5 1 Int                      | formaci                                 | e o oprogramowaniu                               | 14     |  |  |  |  |  |
|   | 5.2 Ak                       | 5.2 Aktualizacia oprogramowania         |                                                  |        |  |  |  |  |  |
|   | 5 3 Tryb odzyskiwania        |                                         |                                                  |        |  |  |  |  |  |
|   | 5.7 Do                       | 5.4 Reset do ustawień fabrycznych       |                                                  |        |  |  |  |  |  |
|   | 5.5 Anlikacia                |                                         |                                                  |        |  |  |  |  |  |
|   | 5.5 Aþ                       |                                         | ilot do telewizora z systemem Android            | 10     |  |  |  |  |  |
| 6 | Space                        | Specufikacia techniczna rozwiazywanie 1 |                                                  |        |  |  |  |  |  |
| 7 | specy                        | iikacja l                               | eennicznaT0związywdfile                          | 10     |  |  |  |  |  |
| / | hione                        | mow                                     |                                                  | 17     |  |  |  |  |  |

# 1 Opis produktu

# androidtv

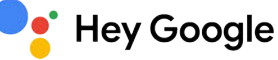

### 

4K HDR

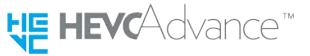

- System operacyjny AndroidTV (Android<sup>™</sup> 10)
- Odbiornik cyfrowej telewizji naziemnej HEVC DVB-T/T2
- Odbiornik cyfrowy 4K UHD HDR
- Wyszukiwanie głosowe za pomocą Asystenta Google

Aby w pełni wykorzystać możliwości UP T24K, wyszukaj kanały naziemne, podłącz urządzenie do Internetu, zarejestruj swoje konto Google i sparuj pilota przez Bluetooth.

# 1.1 Zawartość opakowania

| DO T24K    | Smartbox AndroidTV DVB-T/T2 DC |
|------------|--------------------------------|
| zasilacz   | 12V 1,5A                       |
| kabel HDMI | szybki 2,0b, 1,5 m             |
| Kabel AV   | Minijack 3xRCA, 1,5m           |

WYRZUCAĆ pilot szybki przewodnik Gwarancja

#### Adapter 3xRCA SCART

z wyszukiwaniem głosowym, 2 x AAA skrócona instrukcja obsługi, gwarancja na produkt

# 1.2 Panel tylny i połączenia

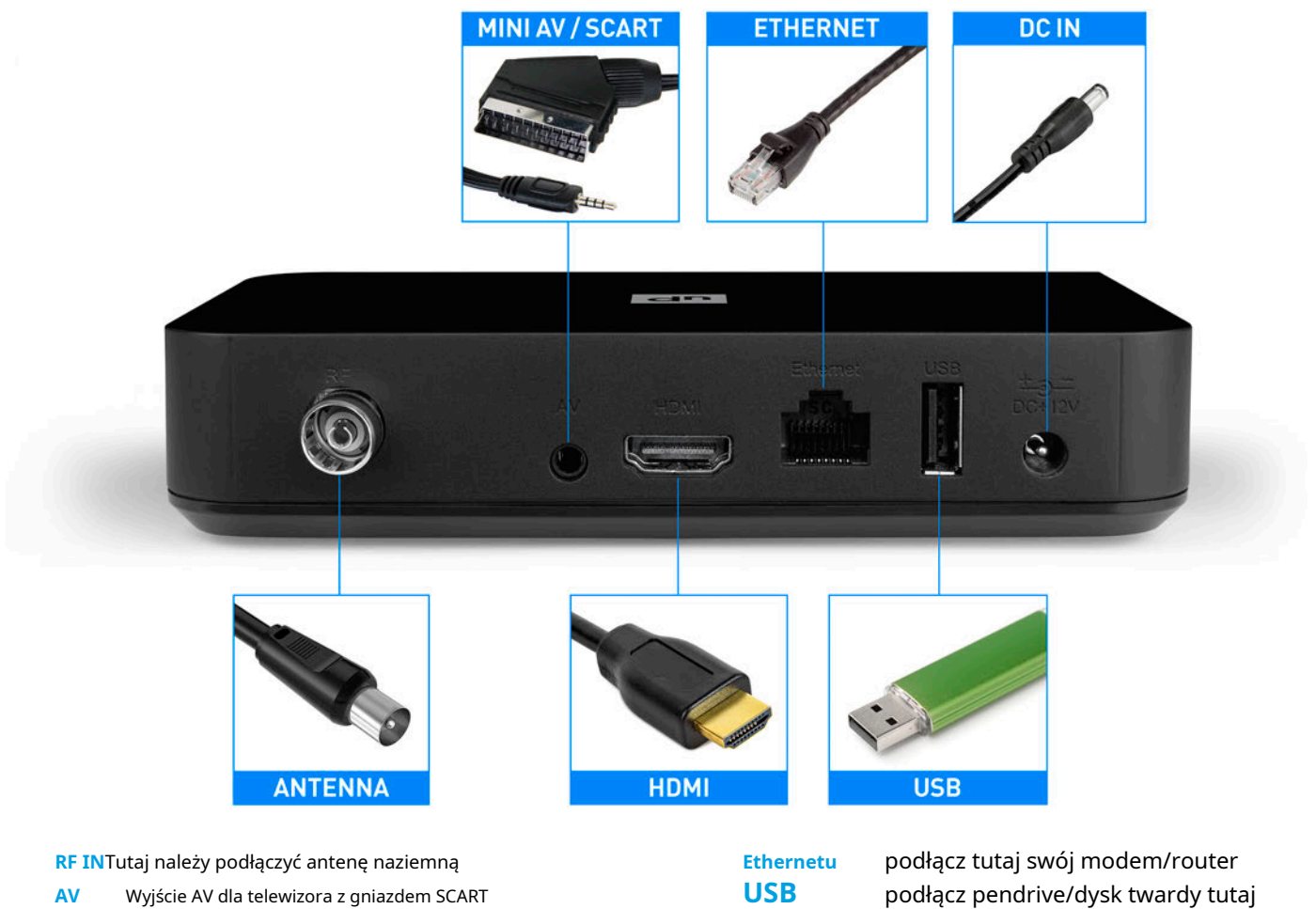

HDMIWyjście HDMI dla telewizora z portem HDMI

WEJ. DC

podłącz zasilanie

Urządzenie jest również wyposażone w łączność Wi-Fi umożliwiającą dostęp do Internetu oraz Bluetooth dla akcesoriów zewnętrznych i funkcję zdalnego sterowania głosowego.

#### **UWAGA**

Wyjścia AV i HDMI nie mogą działać jednocześnie. Aby włączyć wyjście AV, należy uruchomić urządzenie z odłączonym kablem HDMI.

# 1.3 Panel przedni

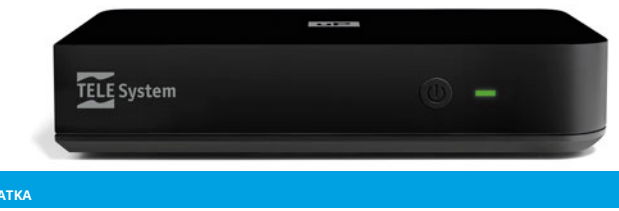

**IR** czujnik podczerwieni do zdalnego

ပံ sterowania przycisk włączania/wyłączania

TV

YouTube

0K

DTV

2

5

8

0

**TELE** System

כ

4

EPG

心

MENU

**⊲**×

APPS

0

P+

P-

3

6

9 TV/RADIO

prime video

AV SET

4+

diody LED wskaźnika stanu skrzynki

#### ΝΟΤΑΤΚΑ

Dioda LED stanu świeci na zielono, gdy skrzynka znajduje się w trybie pracy, i na czerwono, gdy skrzynka znajduje się w trybie gotowości. W szczególnych warunkach (aktualizacja oprogramowania, reset do ustawień fabrycznych) dioda LED będzie migać w sekwencji zielono-czerwonej.

### 1.4 Zdalne sterowanie

| KLUCZE TELEWIZYJNE1                                                                                                    |                                                                                                    |
|----------------------------------------------------------------------------------------------------|----------------------------------------------------------------------------------------------------|
|                                                                                                    | włączanie/wyłączanie zmiany                                                                                                    |
| ÷                                                                                                    | źródła TV dla TV                                                                                                    |
| USTAWIĆ                                                                                                    | przycisk programowania telewizora                                                                                                    |
| ∎×                                                                                                    | resetowanie głośności telewizora                                                                                                    |
| <b>■</b> -                                                                                                    | zmniejszenie głośności telewizora                                                                                                    |
| <b>■</b> +                                                                                                    | zwiększenie głośności telewizora                                                                                                    |
| KLUCZE STB                                                                                                    |                                                                                                    |
|                                                                                                    | włączanie/wyłączanie zasilania dla stb                                                                                                    |
| ZESTAW AV                                                                                                    | skrót do ustawień audio/wideo menu                                                                                                    |
| MENU <sub>2</sub>                                                                                                    | aplikacji TV                                                                                                    |
| ∎×                                                                                                    | wyciszenie głośności dla stb Timer                                                                                                    |
| REGULATOR CZASOWY2                                                                                                    | oglądania w EPG Aktywacja napisów                                                                                                    |
| POD <sub>2</sub>                                                                                                    | w aplikacji TV Zmiana ścieżki                                                                                                    |
| AUDIO2                                                                                                    | dźwiękowej w aplikacji TV Aktywacja                                                                                                    |
| tekst2                                                                                                    | telegazety w aplikacji TV                                                                                                    |
| 44 Þ II ÞÞ 🔳                                                                                                    | klawisze do sterowania treściami multimedialnymi i funkcją Timeshift                                                                                                    |
| NouTube                                                                                                    |                                                                                                    |
|                                                                                                    | przycisk bezpośredni, aby uruchomić YouTube                                                                                                    |
| prime video                                                                                                    | przycisk bezpośredni, aby uruchomić YouTube<br>przycisk bezpośredni, aby uruchomić Amazon Prime Video                                                                                                    |
|                                                                                                    | przycisk bezpośredni, aby uruchomić YouTube<br>przycisk bezpośredni, aby uruchomić Amazon Prime Video<br>Klawisz HOME, aby przywołać menu skrzynki                                                                                                    |
| prime video                                                                                                    | przycisk bezpośredni, aby uruchomić YouTube<br>przycisk bezpośredni, aby uruchomić Amazon Prime Video<br>Klawisz HOME, aby przywołać menu skrzynki<br>Klawisz APPS do przywoływania zainstalowanych aplikacji lub klawisze                                                                                                    |
|                                                                                                    | przycisk bezpośredni, aby uruchomić YouTube<br>przycisk bezpośredni, aby uruchomić Amazon Prime Video<br>Klawisz HOME, aby przywołać menu skrzynki<br>Klawisz APPS do przywoływania zainstalowanych aplikacji lub klawisze<br>strzałek Play Store do poruszania się po menu                                                                                                    |
| prime video<br>□<br>■<br>■<br>■<br>■<br>■<br>■<br>■<br>■<br>■<br>■                                                              | przycisk bezpośredni, aby uruchomić YouTube<br>przycisk bezpośredni, aby uruchomić Amazon Prime Video<br>Klawisz HOME, aby przywołać menu skrzynki<br>Klawisz APPS do przywoływania zainstalowanych aplikacji lub klawisze<br>strzałek Play Store do poruszania się po menu<br>klawisz wyboru                                                                                                    |
| prime video                                                                                                    | przycisk bezpośredni, aby uruchomić YouTube<br>przycisk bezpośredni, aby uruchomić Amazon Prime Video<br>Klawisz HOME, aby przywołać menu skrzynki<br>Klawisz APPS do przywoływania zainstalowanych aplikacji lub klawisze<br>strzałek Play Store do poruszania się po menu<br>klawisz wyboru<br>Przycisk WSTECZ umożliwiający powrót do poprzedniego menu                                                                                                    |
| prime video                                                                                                    | przycisk bezpośredni, aby uruchomić YouTube<br>przycisk bezpośredni, aby uruchomić Amazon Prime Video<br>Klawisz HOME, aby przywołać menu skrzynki<br>Klawisz APPS do przywoływania zainstalowanych aplikacji lub klawisze<br>strzałek Play Store do poruszania się po menu<br>klawisz wyboru<br>Przycisk WSTECZ umożliwiający powrót do poprzedniego menu<br>Przycisk INFO umożliwiający dostęp do informacji o bieżącym programie                                                                                                    |
| prime video                                                                                                    | przycisk bezpośredni, aby uruchomić YouTube<br>przycisk bezpośredni, aby uruchomić Amazon Prime Video<br>Klawisz HOME, aby przywołać menu skrzynki<br>Klawisz APPS do przywoływania zainstalowanych aplikacji lub klawisze<br>strzałek Play Store do poruszania się po menu<br>klawisz wyboru<br>Przycisk WSTECZ umożliwiający powrót do poprzedniego menu<br>Przycisk INFO umożliwiający dostęp do informacji o bieżącym programie<br>pole klawisze regulacji głośności klawisze                                                                                                    |
| Prime video<br>Prime video                                                                                                    | przycisk bezpośredni, aby uruchomić YouTube<br>przycisk bezpośredni, aby uruchomić Amazon Prime Video<br>Klawisz HOME, aby przywołać menu skrzynki<br>Klawisz APPS do przywoływania zainstalowanych aplikacji lub klawisze<br>strzałek Play Store do poruszania się po menu<br>klawisz wyboru<br>Przycisk WSTECZ umożliwiający powrót do poprzedniego menu<br>Przycisk INFO umożliwiający dostęp do informacji o bieżącym programie<br>pole klawisze regulacji głośności klawisze<br>zmiany kanału w skrócie do aplikacji TV,                                                                                                    |
| Prime video<br>prime video<br>III<br>A ▼ ◀ ►<br>OK<br>D<br>2<br>◀++◀-<br>P+ P-2<br>DTV                                          | przycisk bezpośredni, aby uruchomić YouTube<br>przycisk bezpośredni, aby uruchomić Amazon Prime Video<br>Klawisz HOME, aby przywołać menu skrzynki<br>Klawisz APPS do przywoływania zainstalowanych aplikacji lub klawisze<br>strzałek Play Store do poruszania się po menu<br>klawisz wyboru<br>Przycisk WSTECZ umożliwiający powrót do poprzedniego menu<br>Przycisk INFO umożliwiający dostęp do informacji o bieżącym programie<br>pole klawisze regulacji głośności klawisze<br>zmiany kanału w skrócie do aplikacji TV,<br>aby wywołać aplikację TV                                                                                                    |
| $Prime video$ $Prime video$ $\square$ $\square$ $\square$ $\square$ $\square$ $\square$ $\square$ $\square$ $\square$ $\square$ | przycisk bezpośredni, aby uruchomić YouTube<br>przycisk bezpośredni, aby uruchomić Amazon Prime Video<br>Klawisz HOME, aby przywołać menu skrzynki<br>Klawisz APPS do przywoływania zainstalowanych aplikacji lub klawisze<br>strzałek Play Store do poruszania się po menu<br>klawisz wyboru<br>Przycisk WSTECZ umożliwiający powrót do poprzedniego menu<br>Przycisk INFO umożliwiający dostęp do informacji o bieżącym programie<br>pole klawisze regulacji głośności klawisze<br>zmiany kanału w skrócie do aplikacji TV,<br>aby wywołać aplikację TV<br>Klucz aktywacyjny asystenta głosowego Asystenta Google                                                                                                    |
| Prime video<br>prime video                                                                                                    | przycisk bezpośredni, aby uruchomić YouTube<br>przycisk bezpośredni, aby uruchomić Amazon Prime Video<br>Klawisz HOME, aby przywołać menu skrzynki<br>Klawisz APPS do przywoływania zainstalowanych aplikacji lub klawisze<br>strzałek Play Store do poruszania się po menu<br>klawisz wyboru<br>Przycisk WSTECZ umożliwiający powrót do poprzedniego menu<br>Przycisk INFO umożliwiający dostęp do informacji o bieżącym programie<br>pole klawisze regulacji głośności klawisze<br>zmiany kanału w skrócie do aplikacji TV,<br>aby wywołać aplikację TV<br>Klucz aktywacyjny asystenta głosowego Asystenta Google<br>klawisze numeryczne umożliwiające dostęp do kanałów w aplikacji TV                                                                   |
| Prime video<br>prime video                                                                                                    | przycisk bezpośredni, aby uruchomić YouTube<br>przycisk bezpośredni, aby uruchomić Amazon Prime Video<br>Klawisz HOME, aby przywołać menu skrzynki<br>Klawisz APPS do przywoływania zainstalowanych aplikacji lub klawisze<br>strzałek Play Store do poruszania się po menu<br>klawisz wyboru<br>Przycisk WSTECZ umożliwiający powrót do poprzedniego menu<br>Przycisk INFO umożliwiający dostęp do informacji o bieżącym programie<br>pole klawisze regulacji głośności klawisze<br>zmiany kanału w skrócie do aplikacji TV,<br>aby wywołać aplikację TV<br>Klucz aktywacyjny asystenta głosowego Asystenta Google<br>klawisze numeryczne umożliwiające dostęp do kanałów w aplikacji TV<br>elektroniczny przewodnik po programach w aplikacji TV przycisk |

### 1.4.1 Programowanie klawiszy TV

Na pilocie znajdują się przyciski przeznaczone do obsługi telewizora. Aby z nich skorzystać, wymagana jest procedura programowania. Procedura jest następująca:

1. Skieruj pilota telewizora na pilota odbiornika (oba piloty trzymaj w odległości 3-4 cm od siebie).

<sup>1</sup>Klawisze TV będą działać dopiero po odpowiednim zaprogramowaniu. Patrz sekcja1.4.1. 2Przyciski dostępne tylko w aplikacji telewizyjnej. 3Asystent Google jest dostępny tylko po sparowaniu Bluetooth z pilotem. Patrz sekcja1.4.2.

- 2. Naciśnij przycisk SET na pilocie odbiornika, aż zaświeci się dioda LED na pilocie zdalnego sterowania (około 3-4 sekundy). W tym momencie dioda LED pilota będzie się świecić.
- 3. Naciśnij przycisk aby zaprogramować na pilocie odbiornika.
- 4. Naciśnij przycisk, który chcesz zapamiętać na pilocie telewizora. W tym momencie, jeśli procedura przebiegła pomyślnie, dioda LED będzie migać bardzo szybko.
- 5. Jeżeli zapamiętywanie nie powiodło się, powtórz procedurę od punktu 2.

Aby usunąć zaprogramowane klawisze, należy nacisnąć klawisze jednocześnie MENUIZ POWROTEM przez 3 sekundy.

## 1.4.2 Parowanie Bluetooth

Aby móc korzystać z Asystenta Google lub wyszukiwania głosowego, należy najpierw sparować pilota z UP T24K poprzez Bluetooth:

- 1. Naciśnij jednocześnie przyciski OK i na 3 Misekundy.
- 2. Postępuj zgodnie z wynikiem procedury na ekranie.
- 3. W przypadku niepowodzenia powtórz od kroku 1.

#### ΝΟΤΑΤΚΑ

Po sparowaniu pilota pojawi się on w menu*Ustawienia > Piloty i akcesoria.*Z tego menu będzie można rozparować pilota, a także sprawdzić stan baterii samego pilota.

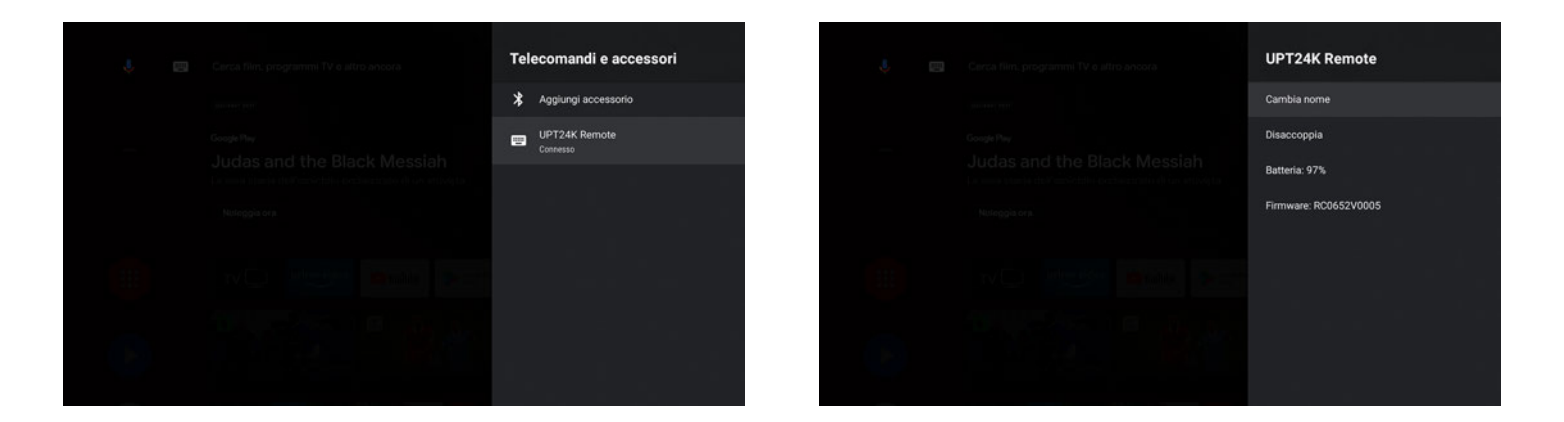

## 1.4.3 Wkładanie baterii

Aby skorzystać z pilota, włóż dwie baterie (AAA 1,5 V), otwierając odpowiednie drzwiczki z tyłu pilota. Przestrzegaj wskazanych biegunów. Po użyciu należy wyjąć baterie z komory i wyrzucić je oddzielnie od odpadów domowych, zanosząc je do dowolnego punktu sprzedaży lub zbiórki.

# 2 Pierwsza instalacja

Procedura pierwszej instalacji jest aktywna przy pierwszym włączeniu urządzenia lub po przywróceniu ustawień fabrycznych (rozdz5.4) W *Ustawienia > Preferencje urządzenia > Reset do ustawień fabrycznych*. Poniżej opisano pierwsze kroki instalacji.

### Telewizor z Androidem 2.1

Po przeprowadzeniu procedury wstępnej instalacji będziesz mieć dostęp do pełnej funkcjonalności Android TV.

# 2.1.1 Parowanie pilota

Sparuj pilota poprzez Bluetooth. Pilot może również działać bez parowania Bluetooth, jednak do aktywacji Asystenta Google wymagane jest połączenie Bluetooth.

## 2.1.2 Wybór języka

Wybierz preferowany język.

### 2.1.3 Konfiguracja z telefonem z systemem Android

Jeśli posiadasz telefon z Androidem, możesz szybciej skonfigurować urządzenie, umożliwiając przesyłanie informacji bezpośrednio z konta telefonu do urządzenia. Wystarczy postępować zgodnie ze wskazaną na ekranie procedurą i kontynuować konfigurację z poziomu telefonu. Jeśli wolisz konfigurację ręczną, zawsze możesz kontynuować procedurę instalacji za pomocą pilota zdalnego sterowania.

### 2.1.4 Połączenie sieciowe

Aby uzyskać dostęp do funkcji Android TV, niezbędne jest połączenie internetowe. Możliwe jest wykorzystanie zarówno kabla Ethernet, jak i połączenia bezprzewodowego (wystarczy wybrać z listy swoją sieć Wi-Fi i wpisać hasło).

ΝΟΤΑΤΚΑ

Pamiętaj, że połączenie kablowe jest stabilniejsze niż połączenie Wi-Fi. Jeśli napotkasz problemy z szybkością działania sieci, zalecamy skorzystanie z połączenia kablowego.

### 2.1.5 Konto Google > Warunki korzystania z usług

Aby w pełni wykorzystać potencjał Android TV konieczne jest posiadanie konta Google. Zaloguj się na swoje konto Google i zaakceptuj Warunki korzystania z usług Google i Google Play.

## 2.1.6 Lokalizacja > Pomóż nam ulepszyć Androida

Możliwe jest udostępnianie Twojej lokalizacji Google i otrzymywanie informacji diagnostycznych. Google użyje tych danych, aby ulepszyć działanie Androida.

## 2.1.7 Asystent Google

Używaj głosu, aby otwierać aplikacje, żądać informacji i wyszukiwać treści w katalogu aplikacji do przesyłania strumieniowego.

### 2.1.8 Otrzymuj spersonalizowane wyniki

Możliwe jest otrzymywanie spersonalizowanych wyników: jeśli ta opcja jest włączona, pudełko będzie mogło wyświetlać dane osobowe, takie jak e-maile, kalendarze i informacje o płatnościach powiązane z kontem Google używanym w urządzeniu.

### 2.1.9 Zainstaluj inne aplikacje

Niektóre aplikacje są już zainstalowane w pudełku i na tym etapie będzie można zainstalować inne aplikacje.

#### 2.1.10 Tryb gotowości

Wybierz tryb gotowości pomiędzy normalnym i głębokim. Tryb normalny pozwoli na szybsze wybudzenie urządzenia, ale w trybie czuwania zużyje więcej energii. Z kolei tryb głęboki pozwoli, aby urządzenie zużywało niewiele energii w trybie czuwania, ale budzenie się będzie wolniejsze.

#### 2.2 Aplikacje telewizyjne

Po zakończeniu pierwszej instalacji Androida, aby móc oglądać naziemne kanały cyfrowe, należy uruchomić aplikację telewizyjną i przeprowadzić pierwszą instalację. Ta procedura jest bardzo prosta i obejmuje kilka kroków wskazanych poniżej.

# 2.2.1 Wybór PIN-u

Użytkownik musi wybrać wybrany przez siebie PIN (Personal Identification Number), aby chronić kanały i niektóre ustawienia samego urządzenia. Wybrany PIN (4 cyfry) będzie wówczas używany także w menu Kontroli Rodzicielskiej (patrz rozdz4.1.4).

ΝΟΤΑΤΚΑ

Jeśli zapomnisz PIN wybrany podczas pierwszej instalacji, zawsze istnieje możliwość przywrócenia ustawień fabrycznych (sekcja 5.4) urządzenia, aby móc ustawić nowy.

# 2.2.2 Wybór kraju

Wybierz kraj z dostępnych. Ten wybór będzie miał wpływ na skanowanie kanałów oraz ustawienia języka dźwięku i napisów. Zawsze będzie można zmienić opcje aplikacji TV*MENU > Ustawienia > Ustawienia ogólne*.

### 2.2.3 Wybór typu wyszukiwania

Wybierz typ wyszukiwania DVB. Dostępne opcje to:

- DVB-T/T2: wyszukiwanie kanałów poprzez cyfrową antenę naziemną;
- DVB-C: wyszukiwanie kanałów kablowych.

Dla Włoch wybierz DVB-T/T2.

#### 2.2.4 Wyszukiwanie kanałów

Wyszukiwanie kanałów rozpocznie się automatycznie od wyszukania kanałów z anteny naziemnej na wszystkich dostępnych częstotliwościach. Zawsze istnieje możliwość wyjścia z wyszukiwania kanałów poprzez naciśnięcie *Z POWROTEM*.

#### UWAGA

Całkowita liczba znalezionych kanałów może w dużym stopniu zależeć od jakości systemu antenowego i jakości sygnału odbieranego przez urządzenie.

### 3 telewizory z Androidem

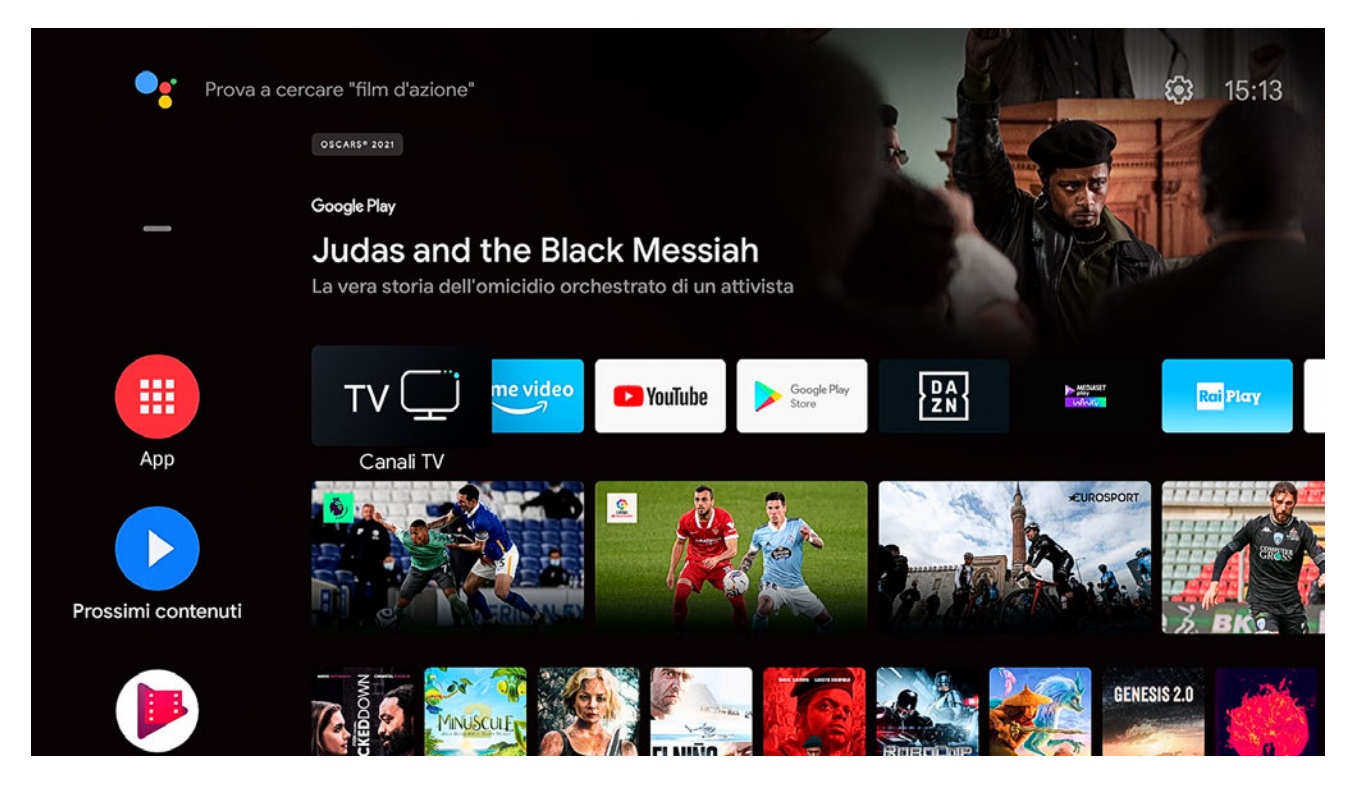

Cała zawartość, której szukasz, jest dostępna na ekranie HOME, który można wywołać za pomocą 🛆. Stąd będziesz miał dostęp do przycisku aplikacji i gier na Androida, asystenta Google i wielu innych. Jakieś sugestie:

- Aby w pełni wykorzystać możliwości Androida, podłącz urządzenie do Internetu.

- Aby korzystać ze wszystkich usług Asystenta Google, połącz swoje konto Google z urządzeniem.
- Aby aktywować rozpoznawanie głosu, sparuj pilota poprzez Bluetooth z urządzeniem.
- Do korzystania z usług Google wymagane jest konto Google.

#### 3.1 Strona główna

## 3.1.1 Pozycja kanału

Możesz organizować aplikacje na ekranie GŁÓWNYM zgodnie ze swoimi preferencjami.

- 1. Wybierz aplikację za pomocą▲ / ▼
- 2. Nagrody**∢**i wtedy*OK*
- 3. Używanie▲ / ▼następnie wybierz lokalizację aplikacji
- 4. Używanie i na kanie *OK* możesz usunąć aplikację. Nie wszystkie aplikacje można usunąć.

# 3.1.2 Dostosuj kanały

Możesz dodawać lub usuwać aplikacje na ekranie *DOM*.

- 1. Naciśnij▼dopóki nie zostanie wybrany*Dostosuj kanały*.
- 2. Nagrody*OK*aby wyświetlić ekran pokazany obok.
- 3. Wybierz kanał za pomocą*OK*aby dodać lub usunąć go z ekranu*DOM*.

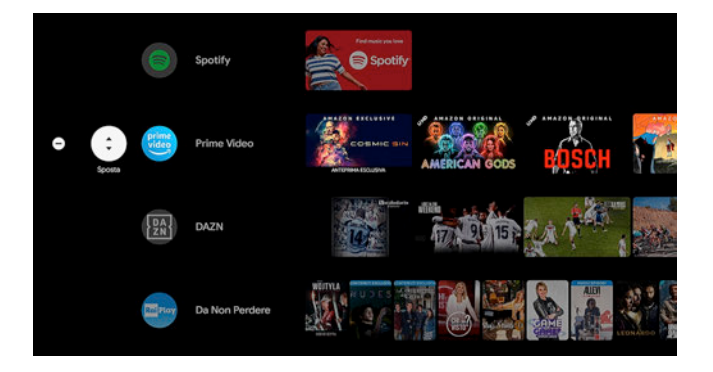

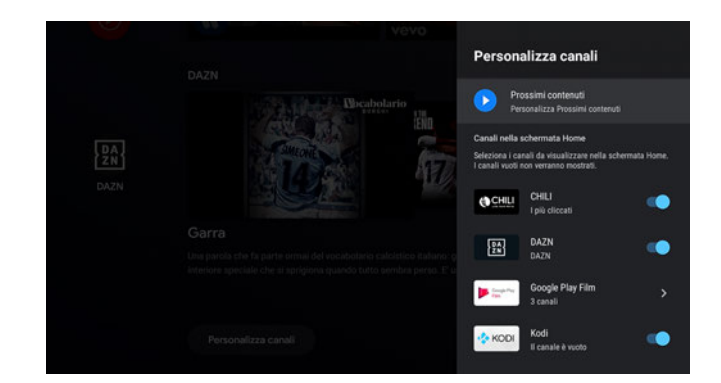

### 3.1.3 Uzyskaj więcej aplikacji i gier

Możliwe jest instalowanie różnych aplikacji lub gier z oficjalnego sklepu Google Play:

- 1. Naciśnij*APLIKACJA*lub p**zy**cisk pilota, aby szybko wyświetlić aplikacje i gry zainstalowane na urządzeniu.
- 2. Pobierz aplikacje ze sklepu Google Play.

3. Do korzystania ze sklepu wymagane jest konto Google.

3.1.4 Bezpośredni dostęp do ulubionych aplikacji

Możesz umieścić swoje ulubione aplikacje na górze ekranu*DOM*:

- 1. Wybierz*APLIKACJA*i naciśnij przycisk►do momentu wybrania przycisku*dodać*+.
- 2. Nagrody*OK*aby przejść do listy zainstalowanych aplikacji
- 3. Wybierz aplikację i naciśnij*OK*. Aplikacja będzie teraz dostępna u góry ekranu*DOM*.

### 3.1.5 Edytuj ulubione aplikacje

Możesz zmienić położenie lub usunąć swoje ulubione aplikacje.

- 1. Wybierz aplikację z listy ulubionych aplikacji.
- 2. Długo naciśnij klawisz*OK*i pojawi się okno edycji.
- 3. Wybierz*Otwierasz,Przenosić*Lub*Usunąć*z ulubionych, aby edytować wybraną aplikację.

# 3.2 Asystent Google

Dzięki Asystentowi Google masz szybszy dostęp do treści rozrywkowych, otrzymujesz odpowiedzi bezpośrednio na ekranie i możesz zrobić więcej, używając głosu. Asystent Google włącza się dopiero po sparowaniu Bluetooth pilota z pudełkiem. Jeśli nie jest aktywny, wystarczy wykonać parowanie Bluetooth za pomocą przycisku na pilocie lub w menu*STRONA GŁÓWNA > Ustawienia > Piloty i akcesoria.* 

Szybciej znajduj swoje ulubione filmy, w tym muzykę i filmy z YouTube. Przetestuj funkcje Asystenta Google, naciskając<sup>e</sup>na pilocie:

"Umieść policję w Chicago w Prime Video" "Umieść filmy z treningami na YouTube" "Jaka jest najbliższa japońska restauracja?" "Ścisz" "Otwórz DAZN" "Pauza"

#### ΝΟΤΑΤΚΑ

Listę dostępnych poleceń znajdziesz na stronie Asystenta Google. Niektóre polecenia mogą wymagać obecności akcesoriów zewnętrznych.

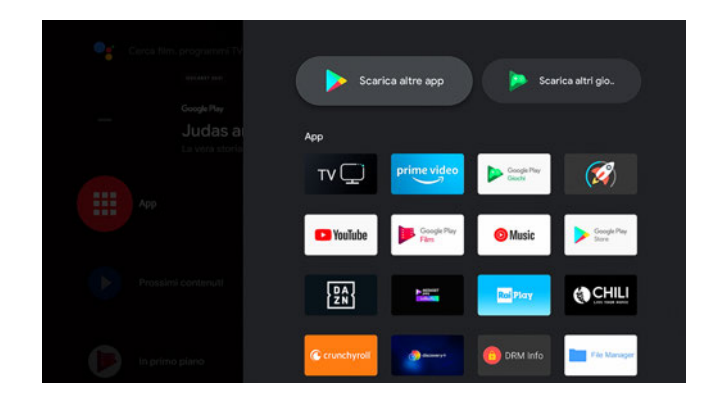

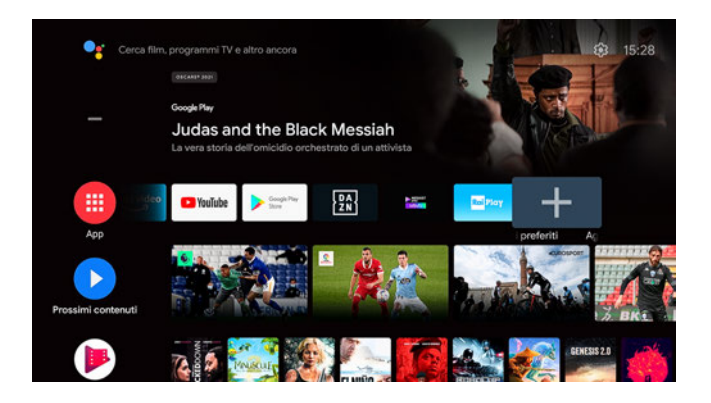

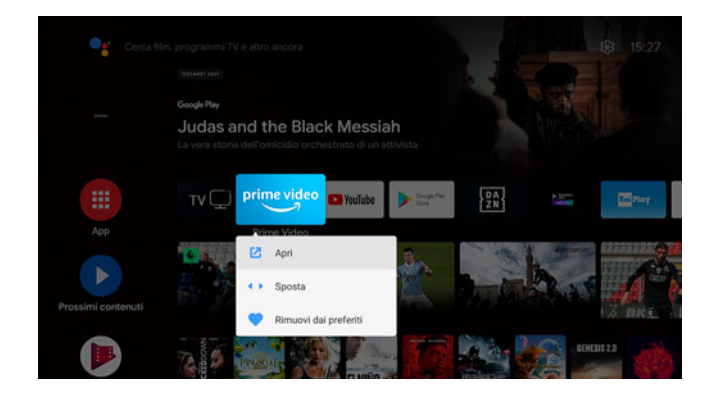

## Wbudowany Chromecast 3.3

UPT24K integruje także Chromecasta: możesz udostępniać treści ze swojego telefonu, laptopa lub tabletu. Możesz także przesyłać treści multimedialne z aplikacji zgodnych z Chromecastem bezpośrednio z telefonu do urządzenia podłączonego do telewizora, aby cieszyć się rozrywką na większym ekranie. Aby skorzystać z wbudowanego Chromecasta, wykonaj kilka prostych kroków:

- 1. Upewnij się, że urządzenie i telefon są podłączone do tej samej sieci Wi-Fi.
- 2. Otwórz na swoim telefonie aplikację obsługującą Chromecasta.
- 3. Rozpocznij odtwarzanie treści i naciśnij ikonę , aby 🟧 ysłać zawartość do telewizora.

# 3.4 Ustawienia Android TV

| ļ 📼 | Cerca film, programmi TV e altro ancora                                                 |
|-----|-----------------------------------------------------------------------------------------|
|     | oreauty state                                                                           |
|     | Google Play                                                                             |
|     | Judas and the Black Messiah<br>La vera storia dell'omicidio orchestrato di un attivista |
|     | Noleggia ora                                                                            |
|     | TV _ prime video Synthe Synthes Rel Play                                                |
|     |                                                                                         |
|     |                                                                                         |

W menu Ustawienia możesz dostosować sposób działania użytkownika. W tej sekcji opisano ustawienia Android TV. Ustawienia dotyczące cyfrowych kanałów naziemnych znajdują się w rozdziale4.

# Propozycje

Jeżeli nie wszystkie ustawienia skrzynki zostały skonfigurowane, na ekranie pojawią się sugestie. Aby w pełni wykorzystać możliwości urządzenia Android TV, zaleca się postępować zgodnie z instrukcjami wyświetlanymi na ekranie.

## Ustawienia główne

Ustawienia skrzynki podzielone są na następujące kategorie:

- Sieć i Internet: Wybierz połączenie Ethernet lub Wi-Fi
- Konta i dostęp: kontrola kont Google podłączonych do urządzenia. Możliwe jest także dodawanie nowych kont.
- Aplikacje: lista aplikacji zainstalowanych na urządzeniu. Możliwe jest także zarządzanie danymi i uprawnieniami poszczególnych aplikacji.
- Preferencje urządzenia: możesz sprawdzić informacje o systemie i preferowane ustawienia.
  - Informacje: aby wyświetlić informacje o skrzynce
  - Data i godzina: aby ustawić datę i godzinę
  - Język: aby ustawić język skrzynki
  - Klawiatura: do zarządzania klawiaturami
  - Miejsce do przechowywania: aby uporządkować przestrzeń wewnętrzną
  - Ekran główny: aby dostosować zawartość ekranu głównego
  - Asystent Google: umożliwia wyszukiwanie głosowe w aplikacjach
  - Wbudowany Chromecast: aby zobaczyć lub zmienić ustawienia Chromecasta
  - Oszczędzanie energii: aby wybrać rodzaj oszczędzania energii
  - Geolokalizacja: aby włączyć lokalizację
  - Użytkowanie i diagnostyka: umożliwia diagnostykę
  - Dostępność: aby włączyć opcje dostępności
  - Uruchom ponownie: aby wymusić ponowne uruchomienie urządzenia
  - Resetuj: aby przywrócić ustawienia fabryczne skrzynki.
- Ustawienia AV: ustawienia ekranu (w tym położenie, rozdzielczość, CEC i HDR) i wyjście audio.
- Piloty i akcesoria: do podłączenia akcesoriów Bluetooth (piloty, głośniki zewnętrzne, słuchawki itp.).

#### 4 aplikacje telewizyjne

Dzięki tej aplikacji będziesz mógł oglądać cyfrowe kanały naziemne transmitowane przez Twoją antenę.

### Zmiana kanału

Użyj klawiszy P+/P- lub▲ / ▼do zmiany kanałów. Naciśnij i przytrzymaj je, aby szybciej przewijać kanały. Lub wprowadź numer kanału za pomocą klawiszy numerycznych, aby uzyskać bezpośredni dostęp do kanału.

## Baner informacyjny kanału

Pilny*INFORMAC/E* ekranie wyświetli się baner z informacją o aktualnie nadawanym programie i kolejnym. Gdy na ekranie wyświetlony zostanie baner kanału, za pomocą przycisków ◀ / ▶będziesz mógł wybrać wydarzenie lub wybrać opcje trybu ścieżki dźwiękowej, napisów, teletekstu (TXT) i PIP (obraz w obrazie). Na pilocie znajdują się również dedykowane przyciski umożliwiające bezpośredni dostęp do tych funkcji: przycisk zielony (SUB), przycisk żółty (AUDIO) i przycisk niebieski (TXT).

### Obrazek w obrazku

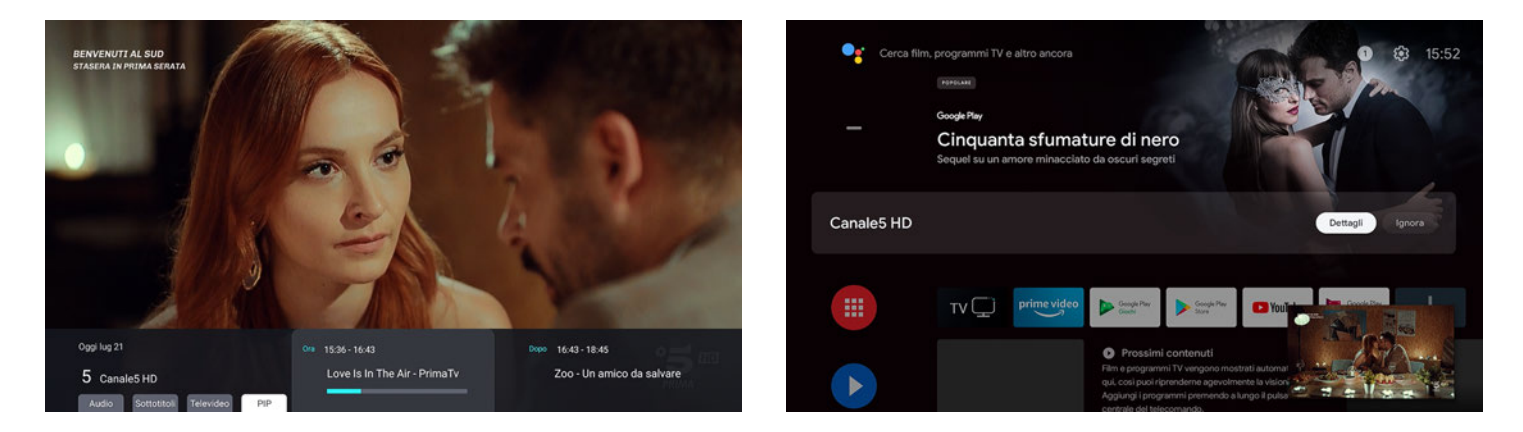

Aktywując tryb PIP z banera kanału, możliwe będzie wyjście z aplikacji TV bez zatrzymywania odtwarzania audio/wideo wybranego kanału. Dzięki temu będziesz mógł nawigować w innych aplikacjach bez przerywania oglądania kanałów naziemnych. Aby wyjść z trybu PIP, możesz:

- naciśnij przycisk "Ignoruj" znajdujący się w banerze kanału na ekranie głównym;
- uruchom dowolną zawartość audio/wideo.
- powrót do aplikacji TV (naciskając przycisk DTV na pilocie lub przycisk "Szczegóły" w banerze kanału na ekranie głównym).

#### Przesunięcie w czasie

Podczas oglądania kanałów możesz włączyć funkcję Timeshift. Maksymalne okno dozwolone przez funkcję Timeshift wynosi 1 godzinę. Podczas Timeshift możesz używać następujących klawiszy:

- przycis uruchamiający funkcję Timeshift lub pauzę w odtwarzaniu;
- klawisze / Możl Mające poruszanie się w obrębie zapisanego przesunięcia czasowego;
- AUDIO, PODaby włączyć dodatkową ścieżkę dźwiękową lub napisy, jeśli są dostępne;
- przycisk con ożliwiający wyjście z funkcji Timeshift i aplikacji TV (bez żądania potwierdzenia);
- użycie innych klawiszy spowoduje wyświetlenie na ekranie okna potwierdzenia przed wyjściem z funkcji Timeshift.

Pasek przesunięcia w czasie reprezentuje czas trwania bieżącego wydarzenia i jest podzielony na następujące kolory:

- niebieskie niebo: wskazuje część zdarzenia, która już upłynęła przed rozpoczęciem przesunięcia w czasie
- *biały*: wskazuje nagraną część wydarzenia. Początek białego paska reprezentuje początek przesunięcia w czasie, a koniec reprezentuje wydarzenie na żywo.
- szary: Wskazuje część wydarzenia, która nie została jeszcze wyemitowana.

Użytkownikowi wyświetlane jest 1-godzinne okno przesunięcia w czasie, ewentualnie podzielone na różne zdarzenia EPG obecne na kanale, dlatego też

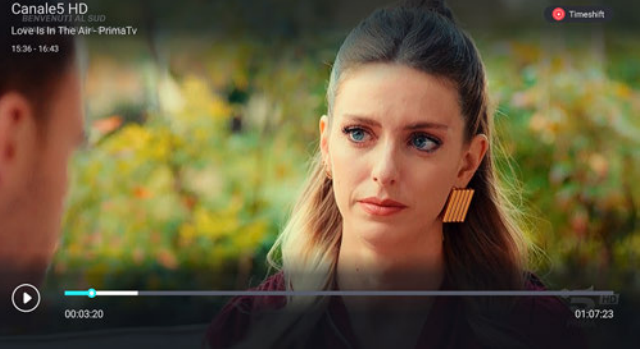

po zakończeniu bieżącego wydarzenia dane EPG zostaną zaktualizowane.

#### ΝΟΤΑΤΚΑ

UP T24K sprawdza, czy w pamięci USB jest dostępne co najmniej 4 GB, które można wykorzystać do przesunięcia w czasie. Jeśli nie są one dostępne, funkcja Timeshift nie zostanie uruchomiona.

# 4.1 Menu

To menu jest najważniejszym menu w aplikacji TV. Tutaj możesz zmienić domyślne opcje aplikacji telewizyjnej, zainstalować kanały telewizyjne i je edytować. To menu można wywołać podczas oglądania kanałów, po prostu naciskając przycisk*MENU*lub przycisk*Z POWROTEM*.

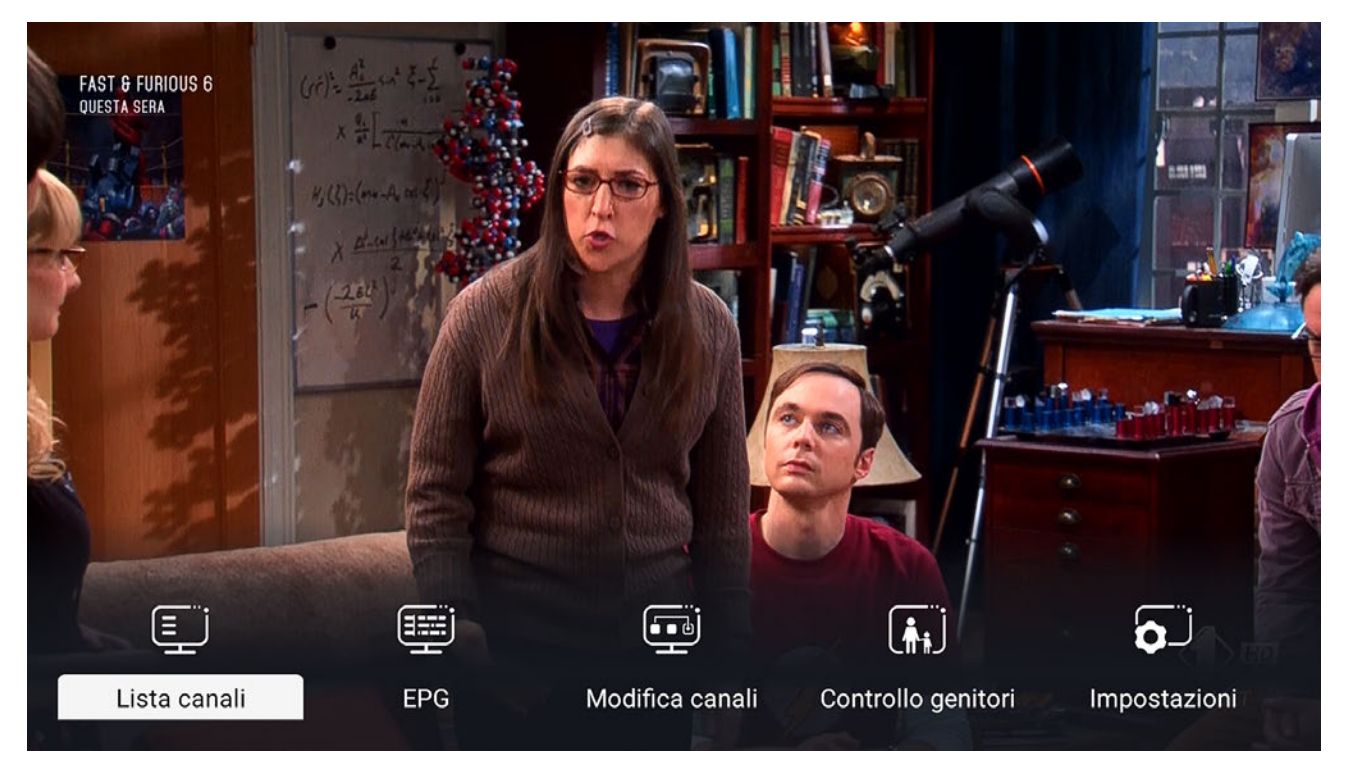

### 4.1.1 Lista kanałów

Użyj tego menu lub naciśnij *OK*przeglądanie kanałów, aby wyświetlić na ekranie listę kanałów i programy nadawane na wybranym kanale. Użyj strzałek▲ / ▼aby przewijać kanały na liście. Listę można szybko przewijać klawiszami /. Naciskać *OK*aby wybraćłżądany kanał lub*Z POWROTEM*aby opuścić listę. Zamiast tego użyj klawiszy◀ / ▶aby wybrać listę kanałów z dostępnych opcji:

- Wszystkie kanały: pojedyncza lista kanałów telewizyjnych i radiowych.

- Kanały telewizyjne: lista kanałów telewizyjnych.

- Kanały radiowe: lista kanałów radiowych.
- Listy ulubionych kanałów: Jeśli utworzono listy ulubionych kanałów, będą one dostępne tutaj.

### 4.1.2 Przewodnik po programach – EPG

#### ΝΟΤΑΤΚΑ

Programowanie kanałów zależy od informacji przekazywanych przez nadawców. Nie wszyscy nadawcy telewizyjni gwarantują transmisję informacji tygodniowych i/lub rozszerzonych informacji programowych.

#### Wyświetlanie timera

Z EPG można także zarezerwować timery oglądania. Wystarczy wybrać wydarzenie z siatki EPG i nacisnąć przycisk na pilocie *CZERWONY*. Przy zapisanym zdarzeniu pojawi się dzwonek powiadamiający. Lista liczników czasu oglądania zostanie przywołana

| .K©<br>∎@               | apr 16                                                    | apr 17                  | apr 18    |            | Oggi             | ар        | r 20         | apr 21        | STA SERA OR      | 22 2     |
|-------------------------|-----------------------------------------------------------|-------------------------|-----------|------------|------------------|-----------|--------------|---------------|------------------|----------|
| ₽                       | Tutti i canali                                            | 15:00                   | 15:30     |            |                  | 16:00<br> |              | 16:30         |                  | 17:00    |
| 3                       | Rai 3 HD                                                  | Nessun contenuto        | Cultura p | oresenta l | Maestri          | Sveva Sag | gramola ed E | Emanuele Bigg | ji in Aspettando | Geo Sv   |
| 4                       | Rete4 HD                                                  | Lo sportello di forum-2 |           | Dalla pa   | arte degli anima | li        |              |               | Nessun co        | ontenuto |
| 5                       | Canale5 HD                                                | Uomini e Donne          |           |            |                  |           | Amici di m   | ariad.t. (lu  | Nessun conten    | uto      |
| 6                       | Italia1 HD                                                | Nessun conte Big Ba     | ng Theor  | y          | Big Bang Theo    | огу       | Nessun       | contenuto     |                  |          |
|                         | LA7                                                       | Nessun contenuto        |           |            |                  |           |              |               |                  |          |
| 8                       | TV8                                                       | Nessun contenuto        |           |            |                  |           |              |               |                  |          |
| Big E<br>26Mii<br>S5 Ep | 3ang Theory<br>n   15:18 - 15:44<br>o24 II riflesso del c | conto alla rovescia     |           |            |                  |           |              |               |                  | 1        |

zawsze dostępne z EPG za pomocą przycisku*ZIELONY*. Z tej listy można również usunąć wcześniej ustawiony timer oglądania, po prostu naciskając przycisk*OK*na timerze, który ma zostać usunięty.

#### Liczniki czasu oglądania będą działać, nawet jeśli zamkniesz aplikację TV i uruchomisz inną aplikację. Po upływie czasu oglądania skrzynka zostanie przełączona w tryb gotowości.

# 4.1.3 Edytuj kanały

W tym menu możesz edytować listę kanałów lub listy ulubionych. Ponadto możliwe jest usunięcie wszystkich zainstalowanych kanałów lub eksport/importilistę kanałów i listy ulubionych na urządzeniu USB podłączonym do amplitunera. Listę kanałów telewizyjnych można uporządkować w siatce i naciskając*OK*odpowiedni kanał zostanie dostrojony do elementu. Pilny*OK*przez długi czas na elemencie będziesz mieć dostęp do funkcji edycyjnych, czyli:

- Ulubione: aby dodać kanał do ulubionych.
- Dodaj skok: aby dodać skok. Kanał będzie obecny na liście kanałów i będzie dostępny poprzez dostęp numeryczny, ale zostanie pominięty za pomocą P+/P-.
- Przesuń: aby zmienić numer kanału.
- Zmień nazwę: zmiana nazwy kanału.
- Sortuj: aby zmienić sortowanie (alfabetyczne lub według częstotliwości).
- Usuń: aby usunąć kanał z listy kanałów.

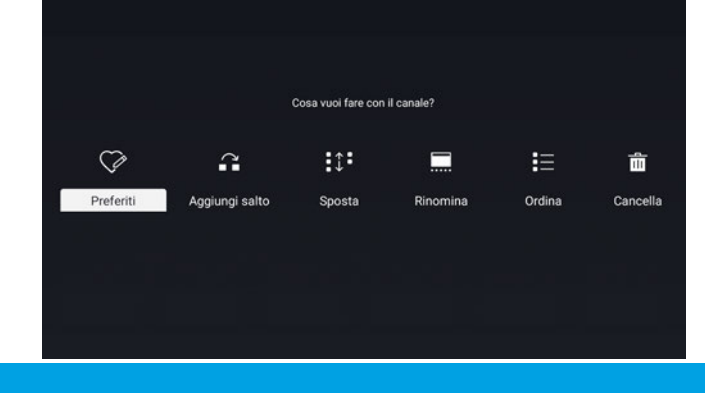

#### ΝΟΤΑΤΚΑ

Aby zablokować kanał za pomocą kodu PIN, zobacz odpowiednie menu Kontroli rodzicielskiej poniżej. Po zmianie kolejności, aby powrócić do kolejności LCN konieczne będzie wykonanie nowego skanowania kanałów z menu Ustawienia (rozdział 4.1.5).

### 4.1.4 Kontrola rodzicielska

Aby uzyskać dostęp do tego menu, należy wprowadzić 4-cyfrowy numer PIN wybrany podczas pierwszej instalacji (rozdz 2.2.1). Po wejściu do menu będziesz mógł:

Jeżeli nie jest podłączone żadne urządzenie USB, nie będzie można wybrać opcji Import/Eksport kanałów.

#### - Włącz/wyłącz kontrolę rodzicielską.

- Zmień wybrany PIN.
- Blokuj określone kanały: przed wyświetleniem wideo kanału zostanie wyświetlony monit o podanie kodu PIN.
- Blokuj wydarzenia według wieku, postępując zgodnie z instrukcjami nadawców.

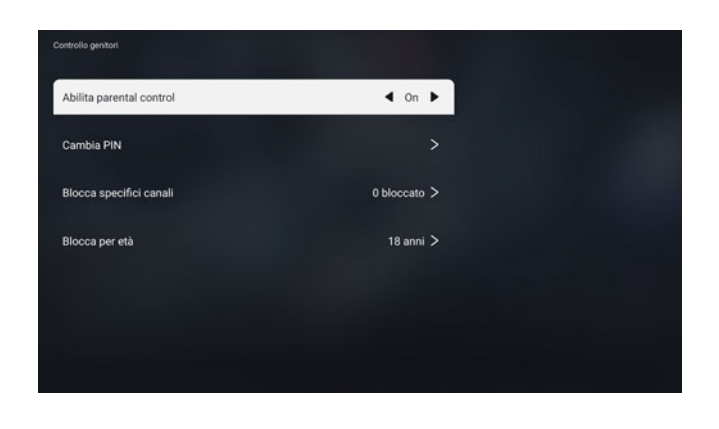

Zgodnie z prawem kontrola rodzicielska jest aktywna i ograniczona wiekowo do 18 lat. W ten sposób skrzynka poprosi o podanie PIN-u przed wyświetleniem w filmie wydarzenia wskazanego przez nadawców telewizyjnych jako odpowiednie dla dorosłych odbiorców. W pudełku nie ma z góry ustawionego PIN-u, potrzebny jest jedynie PIN, który użytkownik wybierze podczas pierwszej instalacji aplikacji telewizyjnej.

#### UWAGA

Jeśli zapomniałeś kodu PIN ustawionego w pierwszej fazie instalacji, zawsze możesz zresetować skrzynkę z poziomu menu*Ustawienia > Preferencje urządzenia > Resetuj*. Reset spowoduje usunięcie całej zawartości i zainstalowanych aplikacji, ale umożliwi wybranie nowego kodu PIN.

## 4.1.5 Ustawienia

W tym menu możesz zmienić ogólne ustawienia aplikacji telewizyjnej i zainstalować nowe kanały.

# Instalacja

Możliwe jest wykonanie instalacji automatycznej lub ręcznej. Automatyczne skanowanie wyszuka kanały telewizyjne na wszystkich dostępnych częstotliwościach, natomiast ręczne skanowanie umożliwi wyszukiwanie kanałów według numeru kanału lub częstotliwości.

Podczas skanowania kanałów zawsze możesz wyjść, naciskając przycisk Z POWROTEM.

## Ustawienia główne

To menu zawiera ogólne ustawienia aplikacji telewizyjnej. Tutaj możesz dostosować wartości takie jak:

- Antena 5 V: włącz zasilanie 5 V w antenie
- koparko-ładowarki
- Kraj: tabela częstotliwości do przeszukania
- LCN: włącz/wyłącz sortowanie LCN
- Czas trwania banera kanału
- Proporcje
- Główny język ścieżki dźwiękowej napisów

Pokaż napisy: aby automatycznie włączyć napisy, jeśli są dostępne

 Audiodeskrypcja: aby włączyć audiodeskrypcję, jeśli jest transmitowana przez nadawcę.

| spostazioni generali |                |
|----------------------|----------------|
| Antenna 5V           | off >          |
| Scelta nazione       | Italia 🕽       |
| LCN                  | On >           |
| Durata banner        | 5sec >         |
| Aspect Ratio         | 16:9 PILLARBOX |
| Lingua Audio         | Italiano 🔾     |
| Lingua Sottotitoli   | Italiano 🕽     |
| Mostra sottotitoli   | off >          |
|                      |                |

# 5 Oprogramowanie odbiornika

Aby prawidłowo korzystać z odbiornika, zaleca się sprawdzanie, czy w odbiorniku jest zawsze zainstalowana najnowsza dostępna wersja oprogramowania. W tej części znajdują się informacje o oprogramowaniu i najlepszym sposobie korzystania z amplitunera.

## 5.1 Informacje o oprogramowaniu

Aby uzyskać informację o wersji oprogramowania zainstalowanego na Twoim urządzeniu wystarczy wejść w menu*STRONA GŁÓWNA > Ustawienia > Preferencje urządzenia > Informacje*. Pozycja Firmware będzie wskazywała wersję oprogramowania. W momencie pisania tego podręcznika najnowsza dostępna wersja oprogramowania to V84511302.0402 (wydanie 2 kwietnia 2021 r.).

# 5.2 Aktualizacja oprogramowania

W menu Informacje możesz także sprawdzić dostępność aktualizacji systemu. Aktualizacja systemu zostanie pobrana przez Internet i zainstalowana. Instalacja wymaga ponownego uruchomienia urządzenia.

Możliwa jest także instalacja nowego oprogramowania poprzez USB. Instaluj wyłącznie oficjalne oprogramowanie firmy TELE System. Zainstalowanie nieoficjalnego oprogramowania może nieodwracalnie uszkodzić urządzenie i unieważnić gwarancję produktu. Procedura instalacji przez USB jest następująca:

- 1. Pobierz oficjalne oprogramowanie ze strony TELE Systemu (w formacie ZIP).
- 2. Rozpakuj plik ZIP na pendrive USB (w formacie FAT32).
- 3. Sprawdź, czy w pamięci USB jest teraz dostępny folder o nazwie "UPT24KSTBUSB".
- 4. Sprawdź, czy w tym folderze znajduje się CO NAJMNIEJ jeden plik .zip i jeden plik .cfg (nie modyfikuj i/lub nie rozpakowuj tych plików);
- 5. przy włączonym urządzeniu w trybie pracy włóż tę pamięć USB do portu USB urządzenia.
- 6. Po kilku sekundach (zwykle najwyżej około dziesięciu) skrzynka automatycznie rozpozna aktualizację i poprosi o jej rozpoczęcie; jeśli w ciągu 10 sekund nie zostanie dokonany żaden wybór, urządzenie automatycznie uruchomi się ponownie, aby zainstalować aktualizację.

Poczekaj na zakończenie aktualizacji i nie odłączaj zasilania boxa w trakcie procedury aktualizacji.

# 5.3 Tryb odzyskiwania

Aktualizację wskazaną w poprzednim akapicie można przeprowadzić wyłącznie w trybie pracy skrzynki. W przypadku gdy box będzie miał problemy z uruchomieniem, zawsze istnieje możliwość przeprowadzenia aktualizacji oprogramowania poprzez tryb "odzyskiwania". Aby aktywować ten tryb, potrzebujesz:

- zasilić skrzynkę W TYM SAMYM CZASIE
- przytrzymaj przycisk na przednim panelu skrzynki, aż na ekranie pojawi się menu odzyskiwania.

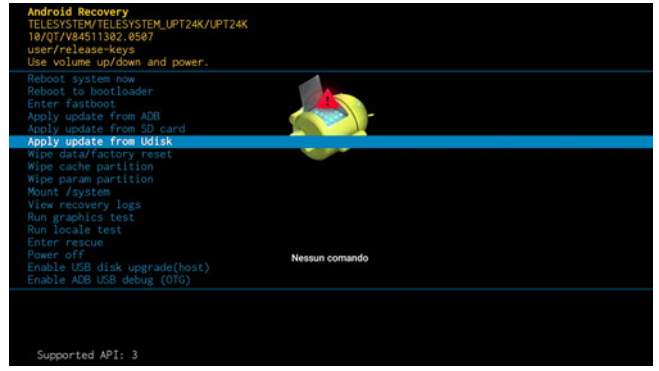

W tym momencie, po przygotowaniu pamięci USB zawierającej oprogramowanie aktualizacyjne, jak wskazano w poprzednim akapicie (punkty 1 ÷4), włóż pendrive do portu USB odbiornika, wybierz opcję "*Zastosuj aktualizację z UDisk*" i wybierz plik .zip znajdujący się w folderze "UPT24KSTBUSB". W tym momencie okno sprawdzi dostępność aktualizacji i uruchomi się ponownie, aby ją zainstalować.

#### 5.4 Reset do ustawień fabrycznych

W przypadku spowolnienia lub nieprawidłowego działania urządzenia zawsze zaleca się przywrócenie ustawień fabrycznych. W ten sposób box zostanie przywrócony do stanu fabrycznego, a wszelkie pozostałości zainstalowanych i odinstalowanych aplikacji zostaną całkowicie usunięte. Aby przywrócić ustawienia fabryczne, po prostu przejdź do *STRONA GŁÓWNA > Ustawienia > Preferencje urządzenia > Resetuj.* 

#### UWAGA

Przywrócenie ustawień fabrycznych spowoduje również usunięcie wszystkich aplikacji, wszystkich danych i wszelkich danych uwierzytelniających wprowadzonych przez użytkownika. Będziesz musiał ponownie zainstalować aplikacje, kanały telewizyjne i wprowadzić dane uwierzytelniające swoje konto. Podczas procedury przywracania ustawień fabrycznych urządzenie uruchomi się ponownie, a pierwsze uruchomienie będzie wolniejsze niż zwykle. Nie odłączaj zasilania skrzynki podczas tej procedury. Po zakończeniu przywracania ustawień fabrycznych na ekranie pojawi się pierwsza procedura instalacji, jak wskazano w sekcji 2.

# 5.5 Aplikacje

Android Box będzie miał preinstalowane aplikacje, które ułatwią korzystanie z niego. Oprócz najważniejszych usług wideo na żądanie dostępnych w sklepie Google Play, w pudełku będzie można znaleźć zainstalowane następujące aplikacje:

- Aplikacja File Manager: umożliwia dostęp do zawartości znajdującej się w urządzeniu USB podłączonym do portu USB urządzenia, takiej jak pliki audio, wideo itp.
- Aplikacja VLC: do odtwarzania treści audio/wideo na podłączonych urządzeniach USB

Zawsze istnieje możliwość zainstalowania innych aplikacji dostępnych ze sklepu Google Play, aby skorzystać z funkcji menedżera plików i odtwarzacza multimediów.

#### 5.5.1 Pilot do telewizora z systemem Android

Istnieje również możliwość zainstalowania "aplikacji" na smartfonie z systemem Android/iOSAndroid TVPilot", co pozwoli użytkownikowi wykorzystać swój smartfon jako pilota do odbiornika. Dzięki temu możliwe będzie wykorzystanie smartfona jako klawiatury, touchpada, a nawet mikrofonu do poleceń głosowych.

#### ΝΟΤΑΤΚΑ

Jedynym wymaganiem, aby ta aplikacja działała, jest to, że UP T24K i smartfon są podłączone do tej samej sieci Wi-Fi lub mogą być połączone przez Bluetooth.

# 6 Dane techniczne

| Kod/model                         | 21005320 / System TELE UP T24K                                                  |  |  |  |  |  |
|-----------------------------------|---------------------------------------------------------------------------------|--|--|--|--|--|
| procesor                          | Amlogic S905X2                                                                  |  |  |  |  |  |
| Pamięć wewnętrzna/RAM             | 8 GB eMMC 5.1 (dla systemu operacyjnego i aplikacji) / 2 GB pamięci RAM DDR III |  |  |  |  |  |
| Tuner                             | 1x RF IN DVB-T / T2 (typ IEC169-2)                                              |  |  |  |  |  |
| Ethernetu                         | 10/100Mbps                                                                      |  |  |  |  |  |
| Wi-Fi                             | WiFi5 802.11 ac/a/b/g/n, 2,4/5 GHz                                              |  |  |  |  |  |
| Anteny                            | 2 (2Q2R)                                                                        |  |  |  |  |  |
| Bluetooth                         | v5                                                                              |  |  |  |  |  |
| Porty USB                         | 1x USB 2.0 (maks. 500mA)                                                        |  |  |  |  |  |
| HDMI / Głębia kolorów             | 1x HDMI 2.0b (HDCP 2.2) / 10 bitów                                              |  |  |  |  |  |
| HDR                               | HLG10, HDR10                                                                    |  |  |  |  |  |
| Razolucia                         | HDMI: do 4K (2160 przy 60 Hz)                                                   |  |  |  |  |  |
| Rezolucja                         | AV: do 576p (PAL)                                                               |  |  |  |  |  |
| Głębia koloru                     | do 10 bitów                                                                     |  |  |  |  |  |
| Kadaki                            | MP3, AAC, HE-AAC, Dolby Digital, Dolby Digital Plus,                            |  |  |  |  |  |
| KOUEKI                            | MPEG2 L1-L2-L3, MPEG1 L2, H.264, H265 (do profilu Main10 5.1)                   |  |  |  |  |  |
| DRM                               | Microsoft PlayReady 3, Widevine V1 poziom zabezpieczeń 1                        |  |  |  |  |  |
| Transmisja strumieniowa           | MPEG-DASH, HLS                                                                  |  |  |  |  |  |
| System operacyjny                 | Telewizor z Androidem 10                                                        |  |  |  |  |  |
| System plików przez USB           | FAT32 i NTFS                                                                    |  |  |  |  |  |
|                                   | do 128 GB (pendrive)                                                            |  |  |  |  |  |
| Maksymalny rozmiar przez USB      | do 5 TB (HDD)                                                                   |  |  |  |  |  |
| zasilacz                          | Wejście AC: 100~240 V 50/60 Hz, wyjście DC: 12 V 1,5 A                          |  |  |  |  |  |
|                                   | W trybie głębokiego czuwania < 0,5                                              |  |  |  |  |  |
| Konsumpcja                        | W, W normalnym trybie czuwania: <                                               |  |  |  |  |  |
|                                   | 4,5 W W trybie pracy: < 18 W                                                    |  |  |  |  |  |
| Pilot                             | 47 klawiszy (kombinacja Bluetooth i IR)                                         |  |  |  |  |  |
| Typ DVB                           | DVB-T / DVB-T2                                                                  |  |  |  |  |  |
| Telegazeta telewizyjna            | Tak                                                                             |  |  |  |  |  |
| Napisy telewizyjne                | Tak (DVB i TXT)                                                                 |  |  |  |  |  |
| EPGTV                             | Tak (do 7 dni)                                                                  |  |  |  |  |  |
| LCN                               | Tak                                                                             |  |  |  |  |  |
| Pierwsza instalacja               | Tak                                                                             |  |  |  |  |  |
| Przywrócenie ustawień fabrycznych | Tak                                                                             |  |  |  |  |  |
| Wyświetlanie timera               | Tak (z EPG)                                                                     |  |  |  |  |  |
| Aktualizacja kanału               | Automatyczne wykrywanie zmian                                                   |  |  |  |  |  |
|                                   | Instrukcja (plik zip)                                                           |  |  |  |  |  |
| Aktualizacja oprogramowania       | Automatycznie (poprzez aktualizacje GOTA - Google Updater)                      |  |  |  |  |  |

Terminy HDMI i High-Definition Multimedia Interface HDMI oraz logo HDMI są znakami towarowymi lub zastrzeżonymi znakami towarowymi firmy HDMI Licensing, LLC w Stanach Zjednoczonych i innych krajach.

Wyprodukowano na licencji firmy Dolby Laboratories. Dolby, Dolby Audio i symbol podwójnego D są znakami towarowymi firmy Dolby Laboratories. Objęte jednym lub większą liczbą zastrzeżeń patentowych wymienionych wpatentlist.hevcadvance.com. Google, Android, Google Play i Android TV są znakami towarowymi firmy Google LLC.

# 7 Rozwiązywanie problemów

| PROBLEM                                       | MOŻLIWA PRZYCZYNA                                                                                                    | ZARADZIĆ                                                                                                    |  |  |
|-----------------------------------------------|----------------------------------------------------------------------------------------------------|----------------------------------------------------------------------------------------------------|--|--|
| Pudełko nie                                   | Zasilacz nie jest podłączony                                                                                                    | Sprawdź, czy zasilanie jest podłączone.                                                                                                    |  |  |
| włącza się                                    | DBLEMMOŻLTWA PRZYCZYNAełko nie<br>(CZA SięZaSilacz nie jest podłączony<br>Gniazdo nie działa: dźwięku<br>ch filmówStrzynia jest wstane gotowości: dźwięku<br>ch filmówBox nie jest prawidłowo podłączony do<br>portu HDMITelewizor jest wyłączony lub dostrojony do niewłaściwego<br>źródłaDt<br>nie działaBaterie wyczerpaneBaterie włożone odwrotnieNień język na<br>tko<br>Pole jest zgodne z językiem ustawionym w telewizorze,<br>jeśli opcja HDMI-CEC jest aktywnawłącza się razem z<br>rzoremOpcja oszczędzania energii jest włączona<br>gączazkanałówBłędne połączenie<br>Kanały telewizyjne nie zostały zaktualizowanedeo/audio<br>ka jakośćZakłócenia elektroniczne<br>Problemy z antenądżwiękuProblemy z połączeniem<br>Problemy z kodekiem audiodźwiękuSteruj ustawieniami dźwięku przez HDMI<br>stowieniami dźwięku przez HDMIckontroli głośności<br>e na kanałach HDSteruj ustawieniami dźwięku przez HDMIcinternetuSprawdź, czy ustawienia sieciowe są<br>prawidłowe | Podłącz zasilacz do innego gniazdka elektrycznego.                                                                                                    |  |  |
|                                               | Skrzynia jest w stanie gotowości                                                                                                    | Włącz skrzynkę                                                                                                    |  |  |
| Brak dzwięku<br>żadnych filmów                | Box nie jest prawidłowo podłączony do<br>portu HDMI                                                                                                    | Sprawdź połączenie i/lub źródła sygnału wejściowego telewizora                                                                                                    |  |  |
|                                               | Telewizor jest wyłączony lub dostrojony do niewłaściwego<br>źródła                                                                                                    | Włącz telewizor i/lub wybierz właściwe źródło                                                                                                    |  |  |
| Pilot                                         | Baterie wyczerpane                                                                                                    | Użyj nowych baterii                                                                                                    |  |  |
| to hie działa                                 | Baterie włożone odwrotnie                                                                                                    | Sprawdź polaryzację wskazaną na komorze<br>pilota                                                                                                    |  |  |
| Zmień język na                                | Pole jest zgodne z językiem ustawionym w telewizorze,                                                                                                    | W takim przypadku dezaktywuj <i>SET AV &gt;HDMI CEC&gt;</i>                                                                                                    |  |  |
| skrzynka                                      | jeśli opcja HDMI-CEC jest aktywna                                                                                                    | Automatyczna regulacja języka                                                                                                    |  |  |
| Pudełko włącza się razem z<br>telewizorem     | Opcja HDMI CEC jest aktywna                                                                                                    | W takim przypadku dezaktywuj <i>SET AV &gt; HDMI CEC &gt;</i><br>Automatyczne wyłączanie BoxaI CEC aktywny                                                                                     |  |  |
| Skrzynia sama się<br>wyłącza                  | Opcja oszczędzania energii jest włączona                                                                                                    | Konfigurowanie <i>Ustawienia &gt; Preferencje urządzenia &gt; Automatyczny tryb czuwania</i> na NIGDY                                                                                          |  |  |
|                                               | Błędne połączenie                                                                                                    | Sprawdź podłączenie anteny                                                                                                    |  |  |
| Brak kanałow                                  | Kanały telewizyjne nie zostały zaktualizowane                                                                                                    | Wyszukaj ponownie kanały telewizyjne <i>MENU &gt; Ustawienia &gt; Instalacja</i>                                                                                                    |  |  |
| Wideo/audio                                   | Zakłócenia elektroniczne                                                                                                    | Sprawdź, czy w pobliżu nie ma żadnych urządzeń<br>elektronicznych                                                                                                    |  |  |
| niska jakość                                  | Problemy z anteną                                                                                                    | Sprawdź, czy system antenowy jest prawidłowo skonfigurowany                                                                                                    |  |  |
|                                               | Problemy pogodowe                                                                                                    | Sprawdź, czy nie ma szczególnie niekorzystnych warunków pogodowych                                                                                                    |  |  |
|                                               | Problemy z połączeniem                                                                                                    | Sprawdź połączenie kabla HDMI z telewizorem                                                                                                    |  |  |
| Brak dźwięku                                  | Problemy z wyciszeniem głośności na urządzeniach                                                                                                    | Sprawdź głośność pudełka i telewizora                                                                                                    |  |  |
|                                               | Problemy z kodekiem audio                                                                                                    | Sprawdź typ dźwięku i dostępne opcje ścieżki<br>audio                                                                                                    |  |  |
| Brak kontroli głośności<br>ume na kanałach HD | Steruj ustawieniami dźwięku przez HDMI                                                                                                    | Konfigurowanie <i>USTAWIENIA AV &gt; Wyjście audio &gt; Wyjście cyfrowe</i> na<br>PCM                                                                                                    |  |  |
| Drakintarnatu                                 | Sprawdź, czy ustawienia sieciowe są<br>prawidłowe                                                                                                    | Idę w górę <i>Ustawienia &gt; Sieć i Internet</i> i sprawdź<br>konfigurację                                                                                                    |  |  |
| Brak Internetu                                | Problemy z dostawcą Internetu                                                                                                    | Wyłącz urządzenie i router, poczekaj, a następnie spróbuj<br>ponownie połączyć się z siecią                                                                                                    |  |  |
|                                               | Problemy z połączeniem Wi-Fi                                                                                                    | Spróbuj podłączyć urządzenie do routera za pomocą kabla<br>Ethernet                                                                                                    |  |  |
| Zdjęcia telewizyjne nie<br>płyn               | Problem z częstotliwością odświeżania                                                                                                    | Wskazane jest ustawienie częstotliwości odświeżania na<br>50 Hz. Zmień rozdzielczość z <i>SET AV &gt; Wyświetlacz &gt;<br/>Opcje wyświetlania &gt; Rozdzielczość</i> i wybierz format 50<br>Hz |  |  |